# 030

#### Paso 1. https://gestiona7.madrid.org/rtas\_webapp\_pagotasas

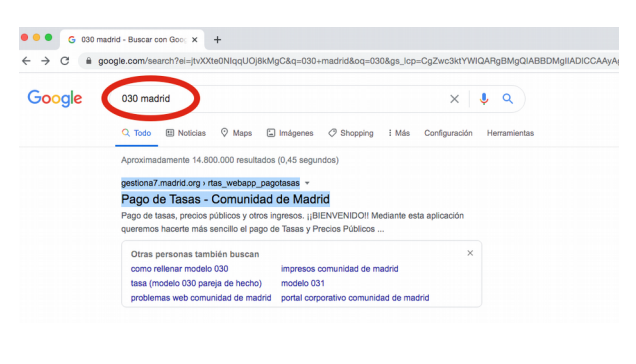

Paso 2

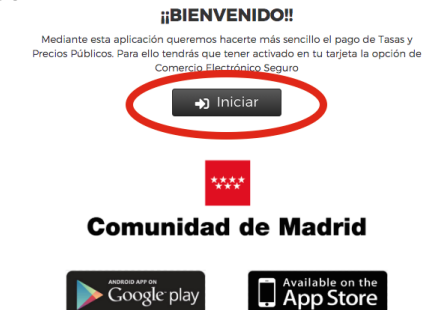

Paso 3

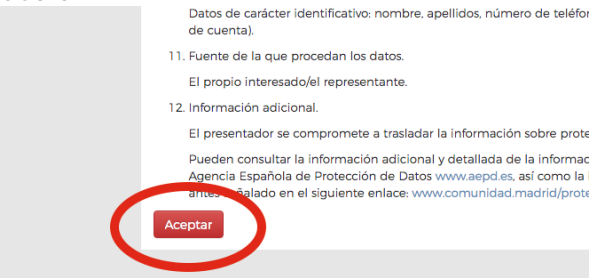

Paso 4

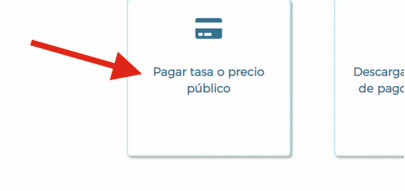

### Paso 5

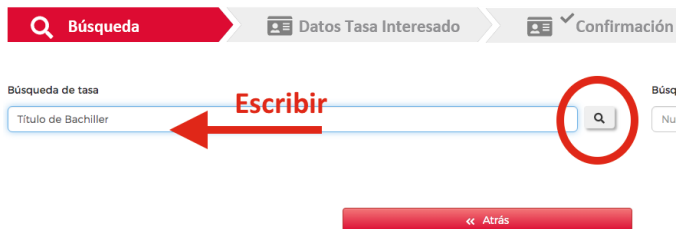

| Paso 6                                                            |                                                                          |                 |
|-------------------------------------------------------------------|--------------------------------------------------------------------------|-----------------|
| <b>Q</b> Búsqueda                                                 | Datos Tasa Interesado                                                    | Confirmación Da |
| Búsqueda de tasa                                                  | Escribir                                                                 | Búsqueda        |
| EXPEDICIÓN DE TÍTULOS O CER<br>Títulos de Bachiller, de Técnico y | TIFICADOS - I.E.S. COMPLUTENSE<br>de Técnico Superior                    | Num.QF          |
| EXPEDICIÓN DE TÍTULOS O CER<br>Títulos de Bachiller, de Técnico y | TIFICADOS - I.E.S. ALONSO DE AVELLANEDA<br>de Técnico Superior           | *               |
| EXPEDICIÓN DE TÍTULOS O CER<br>Títulos de Bachiller, de Técnico y | TIFICADOS - I.E.S. ANTONIO MACHADO (ALCALÁ DE HEI<br>de Técnico Superior | NARES)          |
| EXPEDICIÓN DE TÍTULOS O CER<br>Títulos de Bachiller, de Tácolco y | TIFICADOS - I.E.S. FRANCISCO GINER DE LOS RIOS                           | *               |

# Paso 7

|    | Q Búsqueda 💽 Datos Tasa Interesado                                                                                                    |     | Confirm | nacio |
|----|----------------------------------------------------------------------------------------------------|-----|---------|-------|
| Bú | úsqueda de tasa<br>I.E.S. MIGUEL HERNANDEZ                                                                                               |     | ٩       | Bú    |
|    | EXPEDICIÓN DE TÍTULOS O CERTIFICADOS - I.E.S. MIGUEL HERNANDEZ<br>Títulos de Bachiller, de Técnico y de Técnico Superior                 |     | *       |       |
|    | EXPEDICIÓN DE DUPLICADOS DE TÍTULOS O CERTIFICADOS - I.E.S. MIGUEL HERNAN<br>Expedición de duplicados de títulos o certificados (unidad) | DEZ | *       |       |
|    | EXPEDICIÓN DE TÍTULOS O CERTIFICADOS - I.E.S. MIGUEL CATALAN<br>Títulos de Bachiller, de Técnico y de Técnico Superior                   |     | *       |       |
|    | EXPEDICIÓN DE TÍTULOS O CERTIFICADOS - I.E.S. MIGUEL DELIBES (MADRID)                                                                    |     | *       |       |

## Paso 8

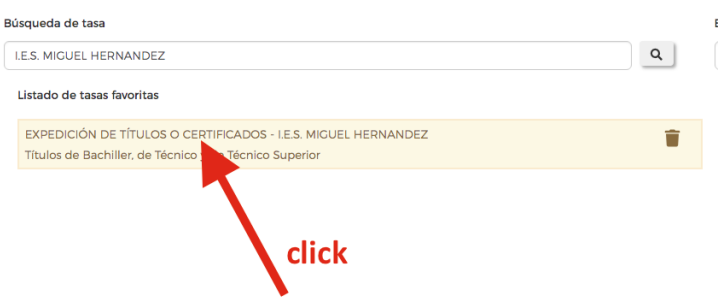

Paso 9

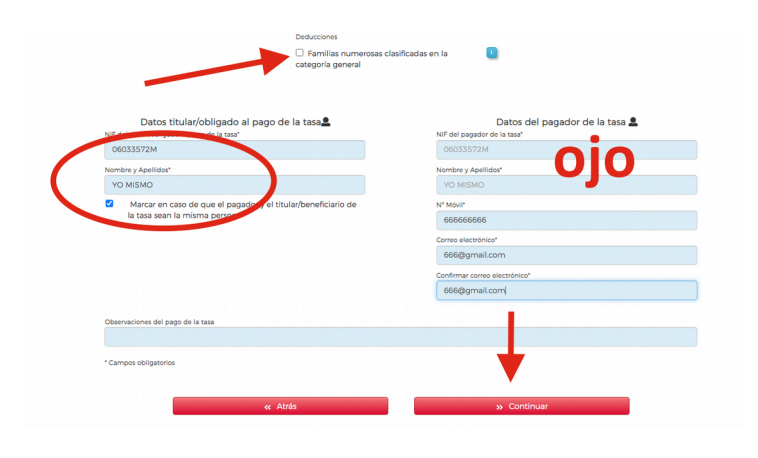

## Paso 10

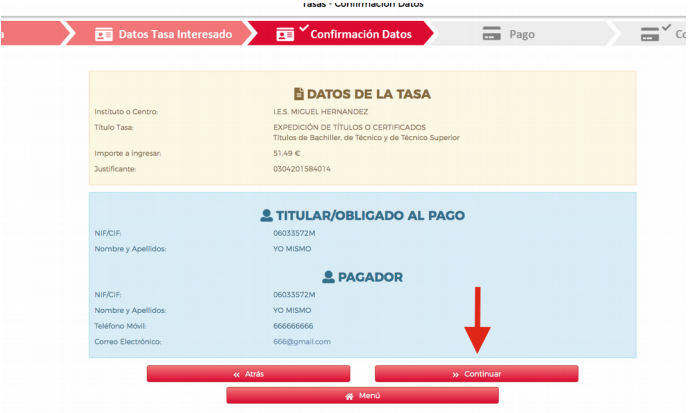

#### Paso 11

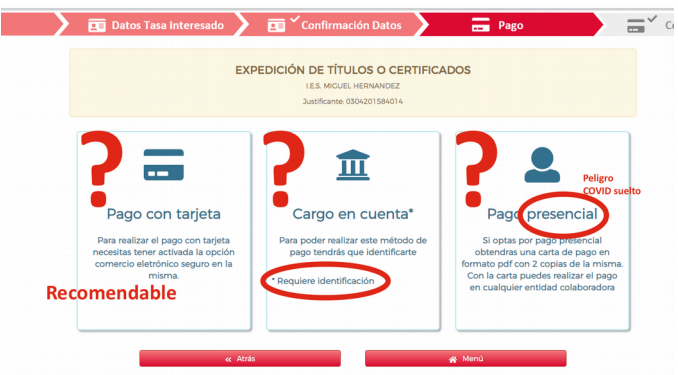

## Paso 12

|                                 |                               | Datos del Pago                                                                                                    |
|---------------------------------|-------------------------------|----------------------------------------------------------------------------------------------------|
| importe (€) 5                   | 1,49                          | Piensa en la sanidad pública                                                                                                    |
| Justificante 0                  | 304201584014                  |                                                                                                    |
| NIF/NIE 0                       | 5033572M                      |                                                                                                    |
| El proceso de pa                | go puede durar un tiempo. Por | avor, no cierre ni refresque la ventana hasta que el proceso finalice                                                                                        |
|                                 |                               | Pago con cargo a tarjeta                                                                                                    |
| Número de tarj                  | eta:                          |                                                                                                    |
| Número de tarj<br>Fecha Caducid | ata:                          | Al finalizar este proceso tienes que obtener algún justificante del pago<br>uno para ti 2222                                                                 |
| Número de tarj                  | ad<br>ridad - CVV             | Al finalizar este proceso tienes que obtener algún justificante del pago<br>uno para ti ????<br>otro para el instituto que debes presentar con la solicitud. |

Paso 13 Opción Pago presencial.

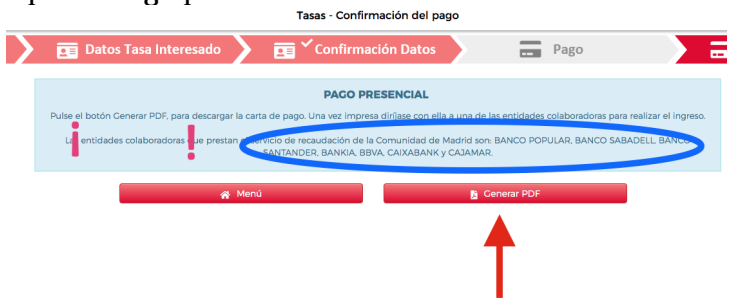

Resultado final para entregar en el centro:

- Pago telemático: se generará un archivo .pdf como comprobante del pago.
- Pago en oficina bancaria: resguardo sellado por la "entidad colaboradora".

| Administración 72000 CPR: 9057623                                                                                                    |                                                                                        | CARTA DE PAGO / JUSTIFICANTE DE INGRESO                                                       |                                                                                                    |  |
|----------------------------------------------------------------------------------------------------|----------------------------------------------------------------------------------------|-----------------------------------------------------------------------------------------------|----------------------------------------------------------------------------------------------------|--|
|                                                                                                    |                                                                                        |                                                                                               | 0304201584014                                                                                                    |  |
| os personales recogidos en este formulario será<br>stinatarios de los datos, la finalidad y las medida<br>guente enicas ever madrid.org/proteccionDeDat<br>de y limitación de tratamiento. | tratados de conformidad o<br>s de seguridad, así como o<br>os. Ante el responsable del | on el nuevo Reglamento Euro<br>usiquier información adiciona<br>tratamiento podrá ejercer, en | per (LE) 2014/678 on Protection on Dates La información estal<br>metalen a las produces per su da data proteccias podel consultar<br>ne otros, sus derechos de acceso, rectificación, supresión, |  |
| Modelo<br>030                                                                                                    | Ingreso                                                                                | s por Tasas                                                                                   | y Precios Públicos                                                                                                    |  |
| Titular<br>06033572M YO MISMO                                                                                                    |                                                                                        |                                                                                               |                                                                                                    |  |
|                                                                                                    | Datos del Pagador                                                                      |                                                                                               |                                                                                                    |  |
| 06033572M YO MISMO<br>Correo electrónico<br>666@gmail.com                                                                                                    |                                                                                        | Tele<br>666                                                                                   | fono<br>666666                                                                                                    |  |
| Centro Gestor: 28042097 I.E.S. MIGU                                                                                                    |                                                                                        | RNANDEZ                                                                                       |                                                                                                    |  |
| Epígrafe Tasa: 19110                                                                                                    | Clave Precio Púb                                                                       | ico:                                                                                          | Clave Otros Ingresos:                                                                                                    |  |
| EXPEDICIÓN DE TÍTULOS O CE<br>Títulos de Bachiller, de Técnico y                                                                                                    | RTIFICADOS<br>de Técnico Superior                                                      |                                                                                               |                                                                                                    |  |
|                                                                                                    |                                                                                        |                                                                                               |                                                                                                    |  |

|                                                                                              | JUSTIFICANTE DE INGRESO                                        |                                         |        |
|----------------------------------------------------------------------------------------------|----------------------------------------------------------------|-----------------------------------------|--------|
| Fecha de pago:                                                                               | NCCM:                                                          | CSO:                                    |        |
| Relación de entidades colaboradoras en las que p<br>BANKIA (CAJA MADRID), BBVA, CAIXABANK, B | uede efectuar el ingreso:<br>. POPULAR, B. SABADELL, B. SANTAN | NDER Y CAJAMAR.                         | /      |
|                                                                                              |                                                                | Elemplar para el Interesado / Administr | ración |